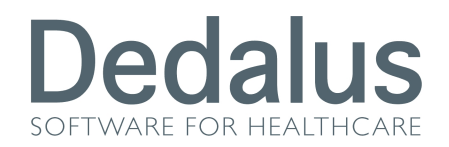

## **Manuale Utente**

## **ToFilef: Gestione farmaci per Emofilia**

La versione di ToFileF che consente di scaricare in File F i Farmaci per Emofilia è la 1.1.0.1 come indicato cliccando sulla voce Help-About del menu generale

| To-File-F<br>Versione 1.1.0.1 build 1 del 13/09/2010<br>Copyright @ 2008 SAGO S.p.A. |  |
|--------------------------------------------------------------------------------------|--|

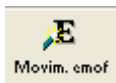

- 1. Selezionare la voce Movimentazione per Emofilia dal menu generale
- 2. Premere sul pulsante Ricerca della finestra Movimentazione farmaci per Emofilia

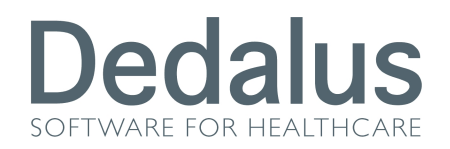

| File Funz | tioni Utilita | à Help    |         |                 |                    |                  |                             |                         |              |               |             |                   |      |          |  |
|-----------|---------------|-----------|---------|-----------------|--------------------|------------------|-----------------------------|-------------------------|--------------|---------------|-------------|-------------------|------|----------|--|
| File F    | Listino       | Abilitaz. | Prozzi  | ⊂)))<br>Imp, FD | Q<br>Imp. Moy.FD_N | Rovim. cicli Mor | 🔉 🔀<br>vim. emof Rendicont. | Verifica cicli <i>s</i> | sporta movin | Archivio Eroa | 💰<br>Logout | <b>∏+</b><br>Esci |      |          |  |
|           |               |           |         |                 |                    |                  |                             |                         |              | ,             |             |                   |      |          |  |
|           |               |           |         |                 |                    |                  |                             |                         |              |               |             |                   |      |          |  |
|           | Movime        | ntazione  | farmaci | per Em          | ofilia             |                  |                             |                         |              |               |             |                   |      |          |  |
|           | ld Pre        | scrizione | CDC     | Nur             | n Pratica          | Tipo ero         | g. Data Mir                 | n Data                  | a Max        | Num Fa        | rmaci       |                   | <br> |          |  |
|           |               |           |         |                 |                    |                  | 00/00/0000                  | 00/00/                  | 0000         |               |             |                   |      |          |  |
|           |               |           |         |                 |                    |                  |                             |                         |              |               |             |                   |      |          |  |
|           |               |           |         |                 |                    |                  |                             |                         |              |               |             |                   |      |          |  |
|           |               |           |         |                 |                    |                  |                             |                         |              |               |             |                   |      |          |  |
|           |               |           |         |                 |                    |                  |                             |                         |              |               |             |                   |      | Eulisci  |  |
|           |               |           |         |                 |                    |                  |                             |                         |              |               |             |                   |      |          |  |
|           |               |           |         |                 |                    |                  |                             |                         |              |               |             |                   |      |          |  |
|           |               |           |         |                 |                    |                  |                             |                         |              |               |             |                   |      |          |  |
|           |               |           |         |                 |                    |                  |                             |                         |              |               |             |                   |      |          |  |
|           |               |           |         |                 |                    |                  |                             |                         |              |               |             |                   |      | Moviment |  |
|           |               |           |         |                 |                    |                  |                             |                         |              |               |             |                   |      |          |  |
|           |               |           |         |                 |                    |                  |                             |                         |              |               |             |                   |      |          |  |
|           |               |           |         |                 |                    |                  |                             |                         |              |               |             |                   |      |          |  |
|           |               |           |         |                 |                    |                  |                             |                         |              |               |             |                   |      | Esci     |  |
|           |               |           |         |                 |                    |                  |                             |                         |              |               |             |                   |      |          |  |
|           |               |           |         |                 |                    |                  |                             |                         |              |               |             |                   |      |          |  |
|           |               |           |         |                 |                    |                  |                             |                         |              |               |             |                   |      |          |  |

3. Appariranno tutte le prescrizioni aventi somministrazioni di farmaci per emofilia non ancora movimentate. Premere il pulsante Movimentazione

| File F | Listino Abilitaz. | 🗿<br>Prezzi In | (小) 〇<br>np.FD Imp.Mov.FD M | ovim. cicli Mo | <b>∑E ∑</b><br>vim. emof Rendicont. Ve | erifica cicli sporta movin | I Archivio Erog Logout | <b>∏</b> ±<br>Esci |         |                 |
|--------|-------------------|----------------|-----------------------------|----------------|----------------------------------------|----------------------------|------------------------|--------------------|---------|-----------------|
|        |                   |                |                             |                |                                        |                            |                        |                    |         |                 |
|        | Movimentazione f  | armaci p       | er Emofilia                 |                |                                        |                            |                        |                    |         |                 |
|        | ld Prescrizione   | CDC            | Num Pratica                 | Tipo era       | g. Data Min                            | Data Max                   | Num Farmaci            |                    |         | Pierres         |
|        | 1252359           | 931            | 110023035                   | 14             | 15/08/2010                             | 15/08/2010                 | 1                      |                    |         |                 |
|        | 1252386           | 931            | 110023035                   | 14             | 15/08/2010                             | 16/08/2010                 | 5                      |                    |         |                 |
|        | 1252977           | 931            | 110023035                   | 14             | 16/08/2010                             | 19/08/2010                 | 24                     |                    |         |                 |
|        | 1257850           | 931            | 110023035                   | 14             | 19/08/2010                             | 20/08/2010                 | 5                      |                    |         |                 |
|        | 1259205           | 931            | 110023035                   | 14             | 20/08/2010                             | 23/08/2010                 | 6                      |                    |         | <u>P</u> ulisci |
|        |                   |                |                             |                |                                        |                            |                        |                    |         |                 |
|        |                   |                |                             |                |                                        |                            |                        |                    |         |                 |
|        |                   |                |                             |                |                                        |                            |                        |                    |         |                 |
|        |                   |                |                             |                |                                        |                            |                        |                    |         |                 |
|        |                   |                |                             |                |                                        |                            |                        |                    |         |                 |
|        |                   |                |                             |                |                                        |                            |                        |                    |         |                 |
|        |                   |                |                             |                |                                        |                            |                        |                    |         |                 |
|        |                   |                |                             |                |                                        |                            |                        |                    |         |                 |
|        |                   |                |                             |                |                                        |                            |                        |                    |         |                 |
|        |                   |                |                             |                |                                        |                            |                        |                    |         |                 |
|        |                   |                |                             |                |                                        |                            |                        |                    |         |                 |
|        |                   |                |                             |                |                                        |                            |                        |                    | K < 1/5 | > >             |
|        |                   |                |                             |                |                                        |                            |                        |                    |         |                 |

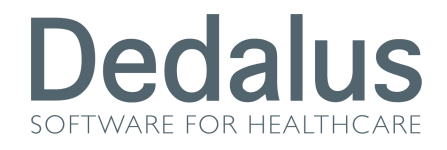

4. Nella finestra Esegui Movimentazione farmaci per Emofilia premere il pulsante Genera

| 🗃 To-File-F                                            |                                  |
|--------------------------------------------------------|----------------------------------|
| File Funzioni Utilità Help                             |                                  |
| File F                                                 | Nivio Erog Logout Esci           |
| Genera                                                 |                                  |
| N. Farmaci Movimentati N. Farmaci scartati<br>Scartati | lum Farmaci<br>1<br>5<br>24<br>5 |
| <u>S</u> alva Chiudi                                   | 6                                |
|                                                        |                                  |

- 5. Al termine della elaborazione comparirà il numero dei farmaci movimentati nel campo a sinistra ed eventuali somministrazioni scartate nel campo a destra
- 6. Premere il pulsante salva se si desidera consolidare la movimentazione dei farmaci non scartati
- 7. Procedere con la rendicontazione analogamente alla movimentazione cicli. I farmaci movimentati con questa funzionalità compariranno in Rendicontazione

| come farmaci H | /2010 FI | H 🔽 | NO | 7 |  |
|----------------|----------|-----|----|---|--|
|                |          |     |    |   |  |